## Unsere JudoAustria-App

Ersatz für bisherige Ausgabe der Judocards!

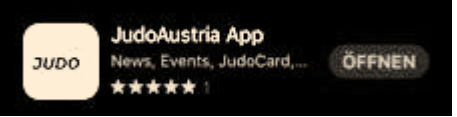

## Download App

Du kannst die App für **Android** unter https://play.google.com/store/apps/details?id=org.judojama.judoaustria

oder für **IOS** unter <u>https://apps.apple.com/at/app/judoaustria-app/id1559078323</u> herunterladen.

## Verknüpfung JAMA (Judocard)

**Voraussetzung:** persönlicher JAMA Zugang, über die mit Zustimmung bekannt gegebene Mailadresse.

Vereinsleitung bitte kontaktieren, falls Mailadresse sich ändern sollte! info@judozentrum.at

## Anleitung:

- 1. Erkundige dich bei deiner Vereinsführung (JAMA VereinsadministratorIn), ob deine Mailadresse in deinem Mitgliederprofil hinterlegt ist.
- 2. Falls keine Mailadresse eingetragen ist, lasse deine Mailadresse von deiner Vereinsführung eintragen.
- 3. Rufe die Website: <u>www.judojama.org</u> auf und klicke auf -> Login (rechts oben)
- Gib deine Mailadresse (muss dieselbe sein, die im JAMA hinterlegt ist) und dein Passwort ein.
  Wenn die E-Mail Adresse neu angelegt wurde klicke auf \*Password vergessen\*, um ein neues Passwort anzufordern.
- **5.** Logge dich im JAMA ein.
- 6. Scrolle direkt auf der Profilseite (nach dem Login) hinunter und klicke \*Erstelle Pin-Code\*, <u>der Code wird automatisch erstellt.</u>
- 7. Gib diesen Pin Code in der Judo Austria App unter \*Member Area\* ein.

Jetzt kannst du alle Funktionen der App nutzen!

ÖSTERREICHISCHER JUDOVERBAND

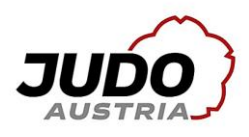

|          | 3          |
|----------|------------|
| RIA      |            |
| 9        |            |
| Ŷ        | ۲          |
| Password | vergessen? |
|          | Password   |